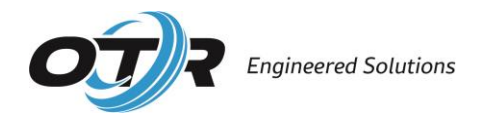

# 2024 OTR Engineered Solutions B2B Portal User Guide

Find OTR Engineered Solutions B2B Portal by entering <u>www.otrb2b.com</u> into your web browser. You may also access the B2B portal directly from our corporate website, <u>www.otrwheel.com</u>. On PC, hover your cursor over **sign in** on the top right of the webpage. Select B2B Portal from the drop-down menu. A new webpage will open in your browser.

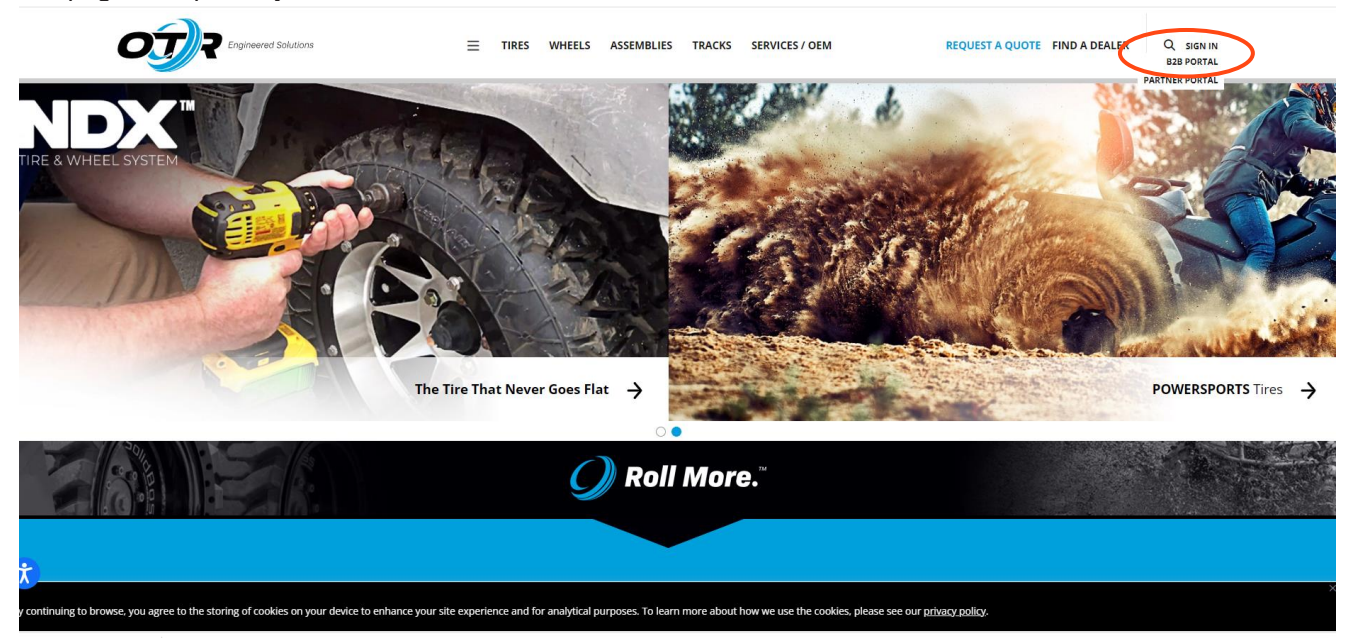

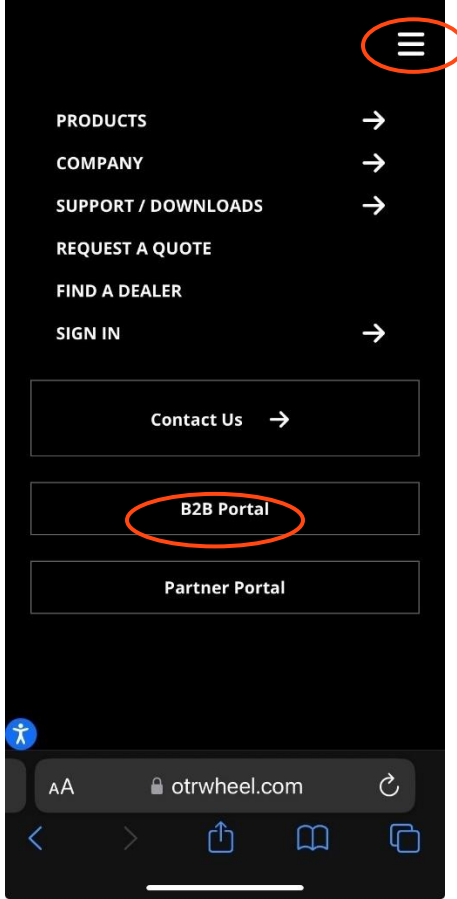

On mobile, select the navigation icon, aka the hamburger button, on the top right. From the menu, select B2B Portal. A new webpage will open in your browser.

From the homepage on our B2B site, select **sign in**. New users must register to create an account on the right-hand side of the screen. Follow the below steps to complete registration. Anything with a red asterisk is a required field.

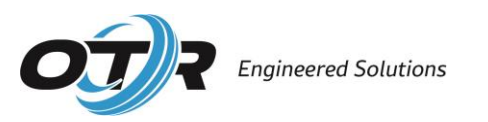

|                               |          | Sign In Account 👅<br>Request A Quote                                | Cart (0) Cl |
|-------------------------------|----------|---------------------------------------------------------------------|-------------|
| Search by Part Name or Part N | lumber Q | PRODUCTS - SERVICES OEMS MINING RESOURCE                            | ES COMP     |
|                               |          |                                                                     |             |
| Sign In                       |          | Register                                                            |             |
| Sign in to continue           |          | Create a new account                                                |             |
| Email *                       |          | Email *                                                             |             |
|                               |          | 1                                                                   |             |
| Password *                    |          | Password *                                                          |             |
|                               |          | 2                                                                   |             |
|                               |          | -                                                                   |             |
| Remember me?                  |          |                                                                     |             |
| SIGN IN                       |          |                                                                     |             |
| Forgot your password?         |          | 0                                                                   |             |
|                               |          | Last Name *                                                         |             |
|                               |          | 3                                                                   |             |
|                               |          |                                                                     |             |
|                               |          | Authorization Code 🖲 *                                              |             |
|                               |          | 4                                                                   |             |
|                               |          | <ul> <li>You must review the terms and conditions before</li> </ul> | ore         |
|                               |          | registrale                                                          |             |
|                               |          |                                                                     |             |

- 1. Enter your email address. You may not register the same email address more than once.
- 2. Create a password that is at least 7 characters long.
- 3. Enter first name/last name.
- 4. Enter your company's unique authorization code.

Each company has one authorization code, but each company may create as many user accounts as needed. If you do not know your company's unique authorization code, please reach out to our Portal Support team or Customer Care department. They can be reached by email at portalsupport@otrwheel.com and customercare@otrwheel.com or by phone at **1-800-833-6309**. Please be prepared to provide your company's account number and/or company name.

5. You must read and agree to OTR's terms and conditions in order to complete registration. Select the **review terms & conditions** button and a pop up will appear. Read and scroll all the way to the bottom of the document. The **continue to agree** button will turn red and become usable once you have reached the end of our terms and conditions. Select **continue to agree** to be returned to the registration page. Finally, check the box that you have read and agree to the terms and conditions.

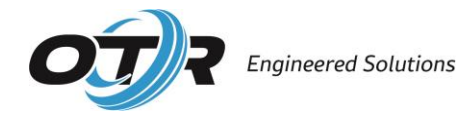

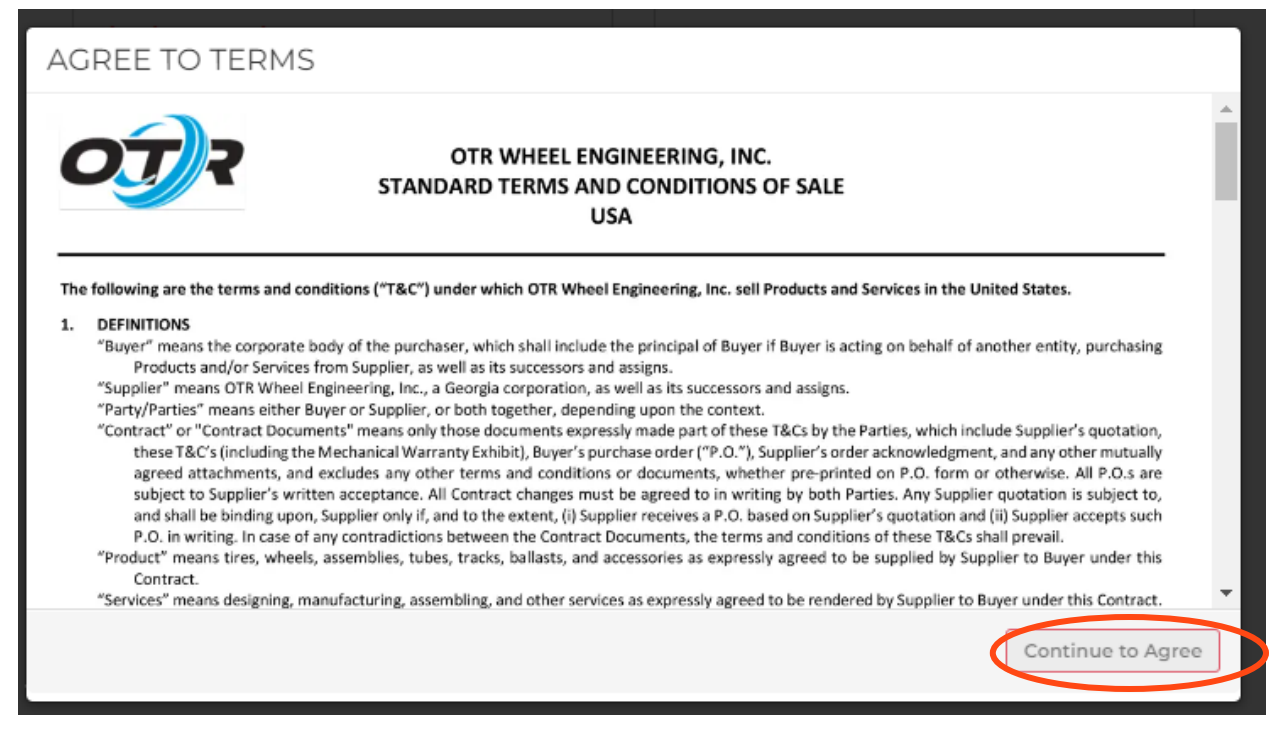

6. Select register to submit.

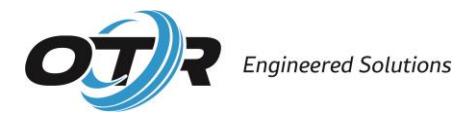

| Sign In               |  | Register           |            |  |
|-----------------------|--|--------------------|------------|--|
| Sign in to continue   |  | Create a new a     | ccount     |  |
| Email *               |  | Email *            |            |  |
|                       |  |                    |            |  |
| Password *            |  | Password *         |            |  |
|                       |  |                    |            |  |
| Remember me?          |  |                    |            |  |
| SIGN IN               |  | First Name *       |            |  |
| Forgot your password? |  |                    |            |  |
|                       |  | Last Name *        |            |  |
|                       |  |                    |            |  |
|                       |  | Authorization Code | <b>0</b> * |  |
|                       |  |                    |            |  |

## **Already Registered?**

Simply, **sign in** on the left-hand side of the page, with your already registered email address and password.

### Forgot your Password?

Select the link and follow the prompts to restore access.

### Let's Get Started

Welcome! Your account has been created. On the homepage, you can select **account** from the tool bar to learn more about your account details.

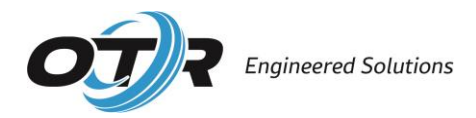

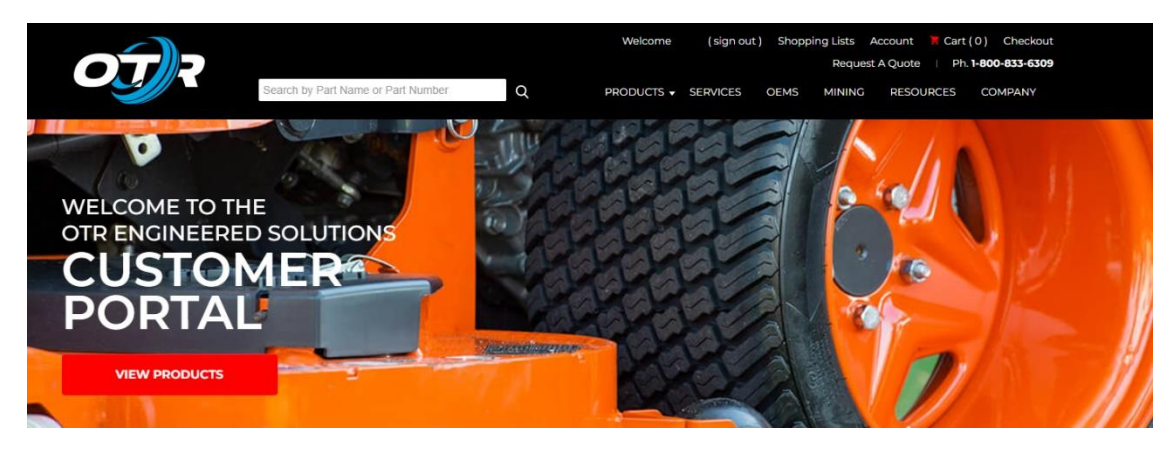

On the left-hand side of the page, you can edit details about your account such as contact information, change your password, and access history. On the right, you can see activity and notifications like sales orders and invoices.

| Search by Part Name or Part Number        | Q PRODUCTS - SERVICES OEMS MINING RESOURCES O           | COMPANY |
|-------------------------------------------|---------------------------------------------------------|---------|
| ustomer Information                       | Activity & Notifications                                |         |
| Customer Name:                            | Notice Payment History                                  | Feb 1   |
| Customer Number:                          | Invoice - 011231 - PO# WEB-000374                       | Jan 3   |
| Email:                                    | Invoice - 011228 - PO# WEB-000373                       | Jan 2   |
| Edit Your Account<br>Change Your Password | Invoice - 011227 - PO# WEB-000372                       | Jan 2   |
| Orders by Status     Open Invoices        | Receipt Order Acknowledgement - 453112 - PO# WEB-000367 | Jan 2   |
| Payment History                           | Invoice - 011226 - PO# WEB-000371                       | Jan 2   |
| aved Addresses                            | Invoice - 011225 - PO# WEB-000369                       | Jan 2   |
| You do not have any saved addresses       | Invoice - 011224 - PO# WEB-000370                       | Jan 2   |
|                                           | Invoice - 011223 - PO# WEB-000368                       | Jan 2   |
|                                           | Order Acknowledgement - 452967 - PO# WEB-00036          | Jan 2   |

#### Want to Browse for Product?

Use our product menu in the tool bar to search through our catalog. You can also use the search field to look for sizes, product SKUs, and brands.

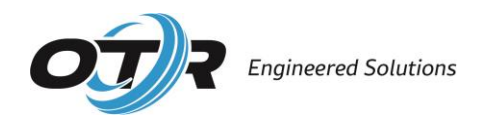

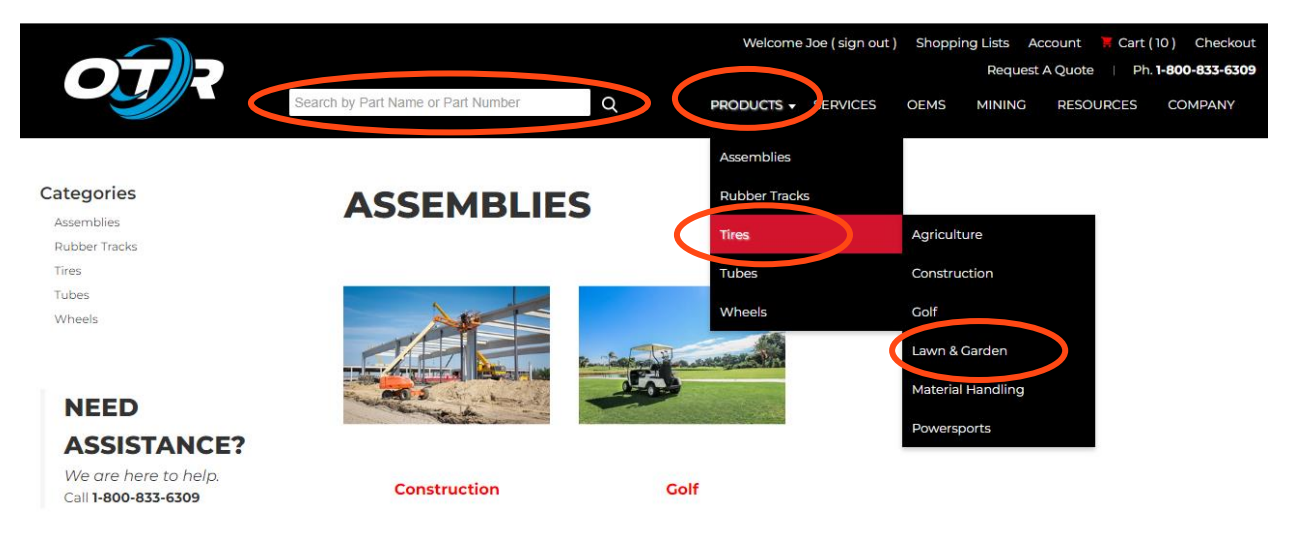

Select a product to learn more, like the sizes were manufacture, descriptions, load, OD, PSI and many other details!

|                                                                              |                                                          |                                                                   |                                                                | Welcome Joe ( sign ou                                    | t) Shopp                 | oing List<br>Re    | s Acc<br>quest A | ount 🔀               | Cart (10 )<br>Ph. <b>1-80</b> | Checkout               |
|------------------------------------------------------------------------------|----------------------------------------------------------|-------------------------------------------------------------------|----------------------------------------------------------------|----------------------------------------------------------|--------------------------|--------------------|------------------|----------------------|-------------------------------|------------------------|
|                                                                              | Search by Part Name or Par                               | t Number                                                          | Q PROE                                                         | OUCTS - SERVICES                                         | OEMS                     | MIN                | ING              | RESOURC              | CES C                         | OMPANY                 |
| <b>Categories</b><br>Assemblies<br>Rubber Tracks<br>Tires<br>Tubes<br>Wheels | TX-90 is a non-c<br>center angled tr<br>long-life, wheth | tirectional, multi-p<br>read blocks, deep s<br>er operating on ha | urpose tire design<br>shoulder lugs, and<br>ard, soft or muddy | ed specifically for 1<br>reinforced side-wa<br>surfaces. | telehandl<br>alls delive | ers. Fe<br>ring e: | atures           | include<br>onal stab | a flat pro                    | ofile with<br>tion and |
|                                                                              | ITEM #                                                   | DESCRIPTION                                                       | LOAD                                                           | MARKET                                                   | OD                       | PR                 | PSI              | RIM                  | sw                            | TYPE                   |
| NEED                                                                         | T1931215528P                                             | 15.5-28                                                           | 19,800@5MPH                                                    | Construction                                             | 47.87                    | 12                 | 58               | 28X12                | 15.8                          | TX-90                  |
| ASSISTANCE?                                                                  | T19314140024                                             | 14.00-24                                                          | 15200@5MPH                                                     | Construction                                             | 52.46                    | 14                 | 73               | 24X9                 | 14.24                         | TX-90                  |
| We are here to help.<br>Call <b>1-800-833-6309</b>                           | T1931617525                                              | 17.5-25                                                           | 17,100@5MPH                                                    | Construction                                             | 51.43                    | 16                 | 75               | 25X14                | 18.05                         | TX-90                  |
|                                                                              | T1932017525                                              | 17.5-25                                                           | 17,100@5MPH                                                    | Construction                                             | 51.43                    | 20                 | 83               | 25X14                | 18.05                         | TX-90                  |

Select an item to see price and availability. Each product will display the quantity in stock (if applicable) for each our aftermarket warehouses. Please note, not all items are stocked in all warehouses.

Enter the amount of an item you are interested in purchasing or use the -/+ to change the quantity. Select **buy**, when ready to add to your cart.

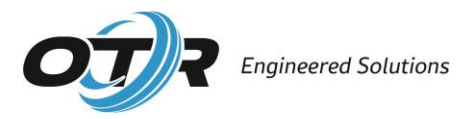

#### Categories

Assemblies Rubber Tracks Tires Tubes Wheels

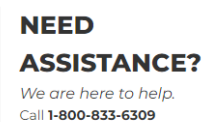

TX-90

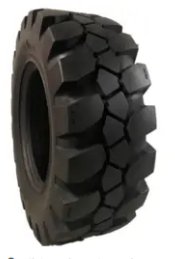

TX-90 is a non-directional, multi-purpose tire designed specifically for telehandlers. Features include a flat profile with center angled tread blocks, deep shoulder lugs, and reinforced side-walls delivering exceptional stability, traction and long-life, whether operating on hard, soft or muddy surfaces.

| Real Click to view a larger ima | ge |
|---------------------------------|----|
|---------------------------------|----|

| Option                                              | Warehouse                                       | Inventory    | Unit |     | Purchase     |
|-----------------------------------------------------|-------------------------------------------------|--------------|------|-----|--------------|
| <b>17.5-25/16PR OTR TX-90 - 26</b><br>T1931617525   | 940 Eastport Rd<br>Jacksonville, Florida, 32218 | Out of Stock | \$   | /EA | - 1 +<br>Buy |
| 17.5-25/16PR OTR TX-90 - TX01<br>T1931617525        | 701 W Risinger Rd<br>Fort Worth, Texas, 76140   | 28 In stock  | \$   | /1A | - 1 +<br>Buy |
| <b>17.5-25/16PR OTR TX-90 - NE02</b><br>T1931617525 | 4350 McKinley Street<br>Omaha, Nebraska, 68112  | 7 In stock   | \$   | /EA | - 1 +<br>Buy |
| <b>17.5-25/16PR OTR TX-90 - 58 0</b><br>T1931617525 | 195 Chatillon Rd<br>Rome, Georgia, 30161        | 14 In stock  | \$   | /EA | - 1 +<br>Buy |
| <b>17.5-25/16PR OTR TX-90 - CO01</b><br>T1931617525 | 4675 Holly Street, Unit B<br>Denver, Colorado   | 5 In stock   | \$   | /EA | - 1 +        |

#### Out of Stock?

We can allow order(s) placed in our portal for out-of-stock items. We have a few services that require items to be built to order, like tire/wheel assemblies in our foam fill line or tire lined items. We do our best to keep all items at stocked levels, if you find an item unavailable, please call/email and we will do our best to provide an estimated restock date.

### Ready to Make a Purchase?

Please review your cart by selecting **cart** in the top tool bar. Cart view will show you a breakdown of the items selected from each location. In the cart menu, you can delete items by selecting **delete** and update quantities by selecting the – or + icons and then selecting **update**.

Each line item will display a total weight per quantity ordered. In the below example, there are four T24350423105012, for a total weight of 72.44 lbs. 72.44 lbs. divided by four, equals 18.11 lbs. per tire.

A total cart weight for each location will be displayed.

Select **proceed to checkout** when ready. If you have selected items from different warehouses, you will have to complete a checkout for each location. Don't worry, the checkout process is the same for all warehouses.

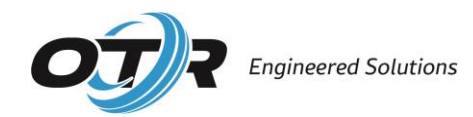

| Ó            |                                                                                 |                                                        |   | Welcome    | ( sign ou | t) Shoppi | ng Lists Acc<br>Request A | count <quote< th=""><th>Cart (8</th><th>) •heckou</th><th>ut<br/>19</th></quote<> | Cart (8    | ) •heckou | ut<br>19 |
|--------------|---------------------------------------------------------------------------------|--------------------------------------------------------|---|------------|-----------|-----------|---------------------------|-----------------------------------------------------------------------------------|------------|-----------|----------|
|              |                                                                                 | Search by Part Name or Part Number                     | Q | PRODUCTS - | SERVICES  | OEMS      | MINING                    | RESOUR                                                                            | RCES (     | COMPANY   |          |
| Product Qui  | ck-Add ڡ                                                                        | Add                                                    |   |            |           |           |                           |                                                                                   |            |           |          |
| Warehouse 58 | 8: 195 Chatillon R                                                              | d, Rome, Georgia, 30161                                |   |            |           | Weight    | Quantity                  | ,                                                                                 | Price      | Total     |          |
|              | <b>23X10.50-12</b><br><b>p/n:</b> <i>T24350</i><br>23X10.50-12<br>459 In stock  | 2 <b>/4PR 350 MAG - 58</b><br>423105012;58             |   |            | (         | 72.44     | - 4<br>Update I           | +<br>Delete                                                                       | \$         | \$        |          |
|              | <b>25X10.00-12</b><br><b>p/n:</b> <i>T</i> 24350<br>25X10.00-12<br>1468 In stoc | 2 <b>/6 350 MAG OFF ROAD - 58</b><br>625100012;58<br>k |   |            | (         | 80.04     | - 3<br>Update (           | +<br>Delete                                                                       | \$         | \$        |          |
|              |                                                                                 |                                                        |   |            | ¢         | Total     | Total:<br>Weight:         | \$                                                                                | 152.48     | >         |          |
|              |                                                                                 |                                                        |   |            |           | (         |                           | Proce                                                                             | eed to Che | ckout     | Þ        |
| Warehouse TX | (01: 701 W Rising                                                               | er Rd, Fort Worth, Texas, 76140                        |   |            |           | Weight    | Quantity                  |                                                                                   | Price      | Total     |          |
|              | <b>29X12.50-15</b><br>p/n: 713082<br>29X12.5-15<br>92 In stock                  | /8PR TRACTION MASTER - TX01<br>912515;TX01             |   |            |           | 68.00     | Update De                 | +<br>elete                                                                        | \$         | \$        |          |
|              |                                                                                 |                                                        |   |            |           |           | Total:                    | \$                                                                                |            |           |          |
|              |                                                                                 |                                                        |   |            |           | Total     | Weight:                   |                                                                                   | 68.00      |           |          |
|              |                                                                                 |                                                        |   |            |           |           |                           | Proce                                                                             | eed to Che | ckout     |          |

### Enter your Billing/ Shipping Information

Enter your billing information in the indicated fields. Anything with a red asterisk is a required field. Address line 1 is a google search bar, please make your selection from the choices that begin to populate. Check the box if you shipping address is the same as you entered in the billing section. If different, fill in all the required shipping fields. Please note, you have the option to save the billing and shipping address to your address book for future shipments. Select **save** and **continue** when ready to move to the next screen.

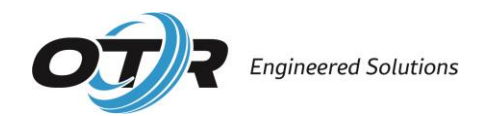

| Customer Informat                       | ion                                  |  | Cart Summary      | edi     |
|-----------------------------------------|--------------------------------------|--|-------------------|---------|
| Customer Name                           | TEST                                 |  | Subtotal:         | \$      |
| Contact Name<br>Email                   | Joe Tire<br>text.orders@otrwheel.com |  | Shipping:         |         |
|                                         |                                      |  | Tax:              |         |
| illing Address                          |                                      |  | Discount:         |         |
| aning Address                           |                                      |  | Total:            | \$      |
| Recipient *                             |                                      |  |                   |         |
| Attention                               |                                      |  | Account Summa     | ny adi  |
| Address Line 1                          | Enter a location                     |  | Account Summa     | edi     |
| Address Line 2                          |                                      |  | CUSTOMER          |         |
| City *                                  |                                      |  | Joe Tire          |         |
| Chata (Decisional                       | Diagon Calent                        |  | text.orders@otrwh | eel.com |
| State/Province                          | - Please Select -                    |  |                   |         |
| Country *                               | United States V                      |  |                   |         |
| Postal Code *                           |                                      |  |                   |         |
| Phone Number                            |                                      |  |                   |         |
| $\boldsymbol{\boldsymbol{\mathcal{C}}}$ | Save to my address book              |  |                   |         |
|                                         |                                      |  |                   |         |

## Acknowledge our Shipping Policy

We are not able to calculate freight at the time of purchase. We apologize for any inconvenience this causes. Please read the statement and then check the box to acknowledge that you have read, understood, and agreed to our freight policy.

Please indicate in the shipping instruction section if you require specific services for your FedEx ground or LTL delivery. The following services will incur additional fees for delivery: address is residential, guaranteed delivery date, inside delivery, cannot accept palletized goods, have limited access for delivery, require a lift gate, need to be notified (called) in advance.

If you are applicable for freight and/or additional delivery fees, our team will be in touch.

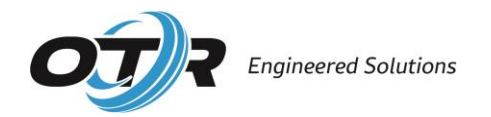

| Welcom                                                                                                    | ne (sign out | ) Shoppi  | ng Lists Ao<br>Request | ccount 📕 Cart (<br>A Quote   Ph. | 10) Checkout<br><b>1-800-833-6309</b> |
|----------------------------------------------------------------------------------------------------|--------------|-----------|------------------------|----------------------------------|---------------------------------------|
| Search by Part Name or Part Number Q PRODUCTS                                                                                                    | - SERVICES   | OEMS      | MINING                 | RESOURCES                        | COMPANY                               |
| Choose your shipping method                                                                                                    | Ci           | art Sumi  | mary                   |                                  | edit                                  |
| y checking this box, Buyer acknowledges that unless                                                                                                    | S            | ubtotal:  |                        | \$349.70                         |                                       |
| i. Buyer is picking up the Product from Seller's warehouse,<br>ii. Buyer has instructed Seller to ship the Product using Buyer's third-party carrier "bill to" | Т            | ax:       |                        |                                  |                                       |
| address or<br>iii. Buyer has instructed Seller to use Buyer's account number with Buyer's chosen carrier,                                                      | C            | )iscount: |                        |                                  |                                       |
| then Buyer will be charged for shipping on the Seller's invoice.                                                                                               | Т            | otal:     |                        | \$349.70                         |                                       |
| Additional Information                                                                                                    | A            | ccount S  | Summary                |                                  | edit                                  |
| Purchase Order # *                                                                                                    | cu           | JSTOMER   |                        |                                  |                                       |
| Shipping Instructions *                                                                                                    | ві           | LLING/SH  | IPPING ADD             | DRESS                            |                                       |
| Payment Details                                                                                                    |              |           |                        |                                  |                                       |

## **Payment Options**

Customers that have net status with our company, will have the option to select it as a payment method. We do not currently accept credit card payments through the portal. Select **submit order** to complete the transaction. You will receive an email confirmation with your order details.

| Credit Card    |            |  |  |
|----------------|------------|--|--|
| ardholder Name |            |  |  |
| Card Number    |            |  |  |
| Security Code  |            |  |  |
| Expiration     | 1 🗸 2024 🗸 |  |  |
|                |            |  |  |
| SUBMIT ORDER   |            |  |  |